## Charge Capture Powered by MDTech

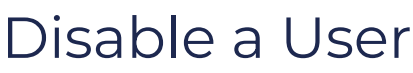

Last Modified on 03/29/2023 1:47 pm CDT

An admin level user has access to disable a user's account.

1. Log in to portal.mdtech.com and navigate to the menu in the upper left corner, select "Administration."

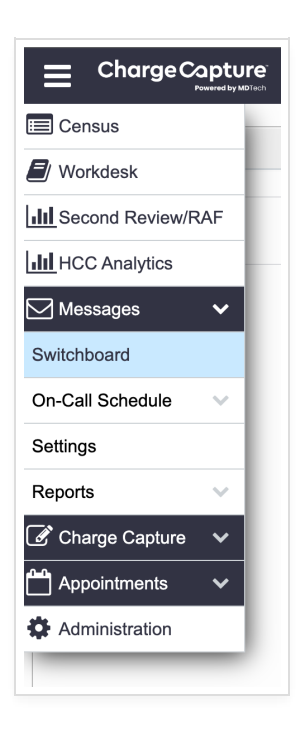

2. Select "Users" - this will show a list of all users. Search by user's first name, last name, username or email, and select the user account you'd like to edit.

|                    | otur   | 🖞 📿 🚑 🖶 🛃 Diagnostics      | ×            |            |           |                 |           |           |          | Admin U       | ser    |           | ~          | <u>ი</u> ი |
|--------------------|--------|----------------------------|--------------|------------|-----------|-----------------|-----------|-----------|----------|---------------|--------|-----------|------------|------------|
| Settings           |        | Users                      |              |            |           |                 |           |           |          |               |        |           |            |            |
| Q. Find a setting  |        |                            |              |            |           |                 |           |           |          | Reque         | st Use | r 🔳       | Pending    | Requests   |
| Messages           | $\sim$ | Search                     |              |            | Groups    |                 | User Role |           | Hidden U | Isers         | Can    | Login     |            |            |
| Charge Capture     | $\sim$ | Q test ×                   |              |            | Diagnosti | cs ⊠×           | Disregard | ⊠ -       | Show     | ¥             | Sh     | w         |            | Ŧ          |
| Appointments       | $\sim$ | Username                   | Last Name \$ | First Name | ¢         | Email           | \$        | Role      | ¢        | Default Group | \$     | <b>()</b> | <b>4</b> • | ۹, ¢       |
| Administration     | ^      | acameron                   | Cameron      | Alison     |           | test@mdtech.com |           | Physician |          | Diagnostics   |        |           |            | a,         |
| Users              |        | ghouse                     | House        | Gregory    |           | test@mdtech.com |           | Admin     |          | Diagnostics   |        |           |            | a,         |
| Roles              |        | wcosmo                     | Cosmo        | Wanda      |           | test@mdtech.com |           | Physician |          | Diagnostics   |        |           |            | a,         |
| Teams<br>Locations |        | Showing 1 - 3 of 3 Results |              |            |           |                 |           |           |          |               | First  | t Previ   | ius Next   | Last       |
| Groups             |        |                            |              |            |           |                 |           |           |          |               |        |           |            |            |
| Flags              |        |                            |              |            |           |                 |           |           |          |               |        |           |            |            |
| Referral Directory |        |                            |              |            |           |                 |           |           |          |               |        |           |            |            |
| Access History     |        |                            |              |            |           |                 |           |           |          |               |        |           |            |            |
| Short Codes        |        |                            |              |            |           |                 |           |           |          |               |        |           |            |            |

3. Once you've selected the user, you will be taken to the user settings page. From here you can change "Can Login" to No, and "Hidden User" to Yes, then click save at the bottom; this will disable the user.

| ser Status                                                                                                    |                                                                 |                                                                                          |                                                                                |  |
|----------------------------------------------------------------------------------------------------|-----------------------------------------------------------------|------------------------------------------------------------------------------------------|--------------------------------------------------------------------------------|--|
|                                                                                                    | ogin Status Can Login?                                          | Hidden User?                                                                             | Manually Unavailable? No                                                       |  |
|                                                                                                    | Unlock Account No                                               | ▼ Yes ▼                                                                                  | Set Availability                                                               |  |
| Edit Photo                                                                                                    | Reset Account                                                   |                                                                                          |                                                                                |  |
| <b>—</b> · · <b>—</b>                                                                                            |                                                                 |                                                                                          |                                                                                |  |
| ser Detail Username (without prefix)                                                                             | First Name                                                      | Last Name                                                                                | Email                                                                          |  |
| ser Detail<br>Username (without prefix)<br>ghouse                                                                | First Name<br>Gregory                                           | Last Name<br>House                                                                       | Email<br>test@mdtech.com                                                       |  |
| Ger Detail Username (without prefix) ghouse NPI (optional)                                                       | First Name<br>Gregory<br>Phonetic First Name (optional)         | Last Name<br>House<br>Phonetic Last Name (optional)                                      | Email<br>test@mdtech.com<br>Extension (optional)                               |  |
| Ser Detail<br>Username (without prefix)<br>ghouse<br>NPI (optional)<br>98765test                                 | First Name Gregory Phonetic First Name (optional)               | Last Name<br>House<br>Phonetic Last Name (optional)                                      | Email<br>test@mdtech.com<br>Extension (optional)<br>110                        |  |
| Ser Detail<br>Username (without prefix)<br>ghouse<br>NPI (optional)<br>98765test<br>Ser Memberships              | First Name Gregory Phonetic First Name (optional)               | Last Name<br>House<br>Phonetic Last Name (optional)                                      | Email<br>test@mdtech.com<br>Extension (optional)<br>110                        |  |
| Ser Detail<br>Username (without prefix)<br>ghouse<br>NPI (optional)<br>98765test<br>Ser Memberships<br>User Role | First Name Gregory Phonetic First Name (optional) Default Group | Last Name House Phonetic Last Name (optional) Characteristics Active Group (Diagnostics) | Email<br>test@mdtech.com<br>Extension (optional)<br>110<br>Active Location (3) |  |

**Tip:** From the Users menu, you can tell at a glance if any user is hidden or disabled by looking at the far right side column. If you see a key icon, this means the user can log in; if you see a small shadow icon, this means the user is hidden.